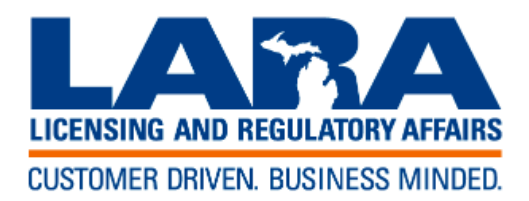

## HOW TO PAY A PERMIT INVOICE ON LINE USING A CREDIT CARD

Login to or create an account at: https://aca3.accela.com/lara

Once you're logged in type your permit number into the search bar shown and enter. You must enter the complete number including the letters.

| N                                                                                                    | Announcements                           | Accessibility Support | Register for an Account | Login |
|----------------------------------------------------------------------------------------------------|-----------------------------------------|-----------------------|-------------------------|-------|
| license information listed on the LARA website https://aca3.accela.com/l<br>be recognized as a license and all the authority granted with that specifi<br>rcing agencies should rely on this information to issue permits.                                                | ara<br>c license.                       | ELEC1                 | 7-01207                 | Q.    |
| Advanced Search                                                                                                    | es Complaints                           |                       |                         |       |
| Notice:<br>This feature requires registration and/or login, please login to continu                                                                                                    | e.                                      |                       | N                       |       |
| Please Login<br>Many online services offered by the Agency require login for security reas<br>an existing user, please enter your user name and password in the box of                                                                                                    | sons. If you are<br>on the right.       | Login                 | Name or E-mail:         |       |
| New Users<br>If you are a new user you may register for a free Citizen Access account,<br>few simple steps and you'll have the added benefits of seeing a complete<br>applications, access to invoices and receipts, checking on the status of p<br>activities, and more. | It only takes a<br>history of<br>ending | Pass                  | vord:                   |       |

## Record Status should be invoice. Choose add to cart then Click on the cart symbol.

|                                                                                    |                                                                     | Announcements                                                     | Logged in as: I                             | Laurie Bass | Collections (0) | Cart (1) Acc     | ount Management | Logout           |
|------------------------------------------------------------------------------------|---------------------------------------------------------------------|-------------------------------------------------------------------|---------------------------------------------|-------------|-----------------|------------------|-----------------|------------------|
| e license information list<br>y be recognized as a lice<br>forcing agencies should | ed on the LARA wet<br>ense and all the auth<br>rely on this informa | osite https://aca3.a<br>ority granted with<br>tion to issue permi | ccela.com/lara<br>that specific lie<br>its. | cense.      |                 | elec17-01207     | <b></b>         | <mark>Q</mark> ▼ |
| Home BCC License                                                                   | s BCC Permits                                                       | Plan Review                                                       | Fire Services                               | Compla      | ints            |                  |                 |                  |
| Create an Application                                                              | Search Applications                                                 |                                                                   |                                             |             |                 |                  |                 |                  |
| Record ELEC17-012                                                                  | 207:                                                                |                                                                   |                                             |             |                 | Add to cart      |                 |                  |
| Electrical Permit                                                                  |                                                                     |                                                                   |                                             |             | Ac              | ld to collection |                 |                  |
| Expiration Date: 03/                                                               | /22/2017                                                            |                                                                   |                                             |             |                 |                  |                 |                  |
| Record Info                                                                        |                                                                     |                                                                   |                                             |             |                 |                  |                 |                  |
|                                                                                    |                                                                     |                                                                   |                                             |             |                 |                  |                 |                  |
| Work Location                                                                      |                                                                     |                                                                   |                                             |             |                 |                  |                 |                  |
| Work Location                                                                      |                                                                     |                                                                   |                                             |             |                 |                  |                 |                  |
| Work Location<br>707 E 3RD ST<br>Elk Rapids Township                               | 520                                                                 |                                                                   |                                             |             |                 |                  |                 |                  |

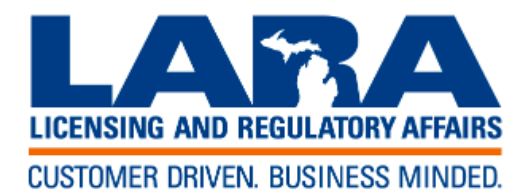

Choose checkout and you will be redirected to the credit card payment screens.

| Checkout » | Edit Cart » | Continue Shopping × |
|------------|-------------|---------------------|
|------------|-------------|---------------------|